# HAHOCEPBEP NS1000

## назначение и принцип работы

Наносервер NS1000 (далее Наносервер) предназначен для использования в качестве центрального контроллера в системах Умный Дом, охранных сигнализациях, оповещателях о техногенных авариях (протечка воды, утечка газа, дым, возгорание и др), узлах локальной и удаленной автоматики, системах мониторинга и тп.

Дополнив наносервер совместимыми беспроводными датчиками и исполнительными устройствами, пользователь получает замкнутую систему с разнообразными возможностями.

Логика взаимодействия между датчиками и устройствами (сценарии) задается самим пользователем без написания программного кода.

Предусмотрена возможность запуска сценариев по срабатыванию датчика, по нажатию на кнопку, по выполнению составного условия, по таймеру или календарю, в том числе относительно времени заката или рассвета и др.

Причем, в качестве данных или инициаторов действий (запуска сценариев) могут выступать как локальные датчики системы, так и другие источники данных, например, погодные интернет-сервисы, текущие координаты позиционирования смартфонов пользователя и др.

## Внимание! Настройка наносервера осуществляется через WEB-интерфейс интернет сервиса 1-М Облако (<u>cp.1-m.biz</u>). Для настройки требуется подключение наносервера к сети Интернет!

После настройки системы, наносервер может выполнять сценарии как автономно (без подключения к интернет), так и в связке с сервисом 1-М Облако.

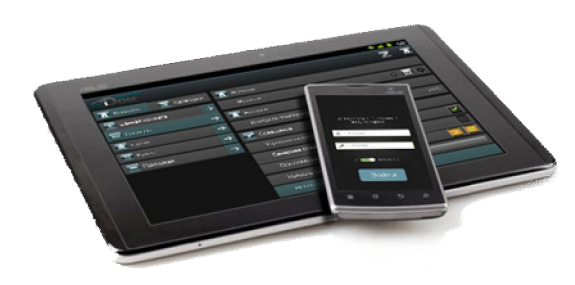

В первом случае, наносервер выполняет сценарии используя данные только от локальных датчиков. Кроме этого, при подключении наносервера к WiFiроутеру (даже без интернета) есть возможность контролировать и управлять системой со смартфона или планшета в пределах локальной подсети.

Во втором случае, дополнительно становятся доступными расширенные возможности, такие как: оповещение о событиях через смс и электронную почту, управление устройствами через интернет, ведение и анализ

статистики работы системы, использование в сценариях данных геопозиционирования смартфонов пользователя, погодных сервисов и др. Перечень возможностей постоянно расширяется по мере развития проекта.

## краткий перечень для чего можно применить наносервер

- Пожаро-охранная сигнализация.
- Антипротечка.
- Система Умный Дом.
- Узел удаленного мониторинга и управления.
- Многофункциональный таймер.
- И многое другое.

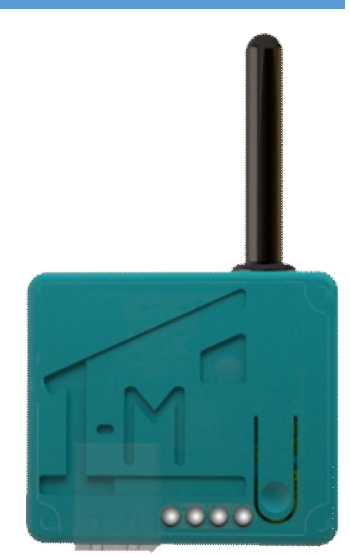

## СОВМЕСТИМОСТЬ

Особенность проекта 1-М Умный Дом состоит в том, чтобы поддерживать как можно больше разных датчиков и устройств от разных производителей.

Актуальный перечень совместимых с наносервером датчиков и устройств можно найти на сайте <u>www.smart-house.org.ua</u>

Внимание! В комплекте с наносервером не идут оконечные датчики и устройства. Их нужно приобретать отдельно.

## ОСНОВНЫЕ ТИПЫ ДАТЧИКОВ И УСТРОЙСТВ ДОСТУПНЫЕ ДЛЯ ИСПОЛЬЗОВАНИЯ:

#### датчики:

- Датчики движения
- Датчики открывания (магнитоконтактные)
- Датчики дыма
- Датчики температуры
- Датчики протечки воды

#### ИСПОЛНИТЕЛЬНЫЕ УСТРОЙСТВА:

- Приемники ворот, роллет, маркиз и тп
- Радиорозетки
- Звуко-световая сигнализация (сирена)

#### пульты:

- Брелки
- Многокнопочные пульты
- Смартфоны и планшеты на базе Android

## COCTAB:

- 1. Наносервер NS1000
- 2. Кабель питания USB А-->В 2.0 1 шт.
- 3. Блок питания USB 220B-5B 1 шт.
- 4. Патч-корд RJ45 (Ethernet) 1 шт.
- 5. Документация 1 шт.

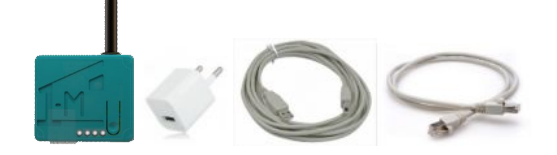

## БЫСТРЫЙ СТАРТ

- 1. Подать питание на наносервер. С помощью кабеля питания USB подключить наносервер к блоку питания. Включить блок питания в электросеть 220B.
- 2. Подключить наносервер к сети Интернет. С помощью кабеля Ethernet (патч-корд RJ45) подключить наносервер к WiFi-роутеру или к сети Ethernet с доступом в Интернет.
- 3. Зарегистрироваться на WEB-сервисе 1-М Облако (<u>cp.1-m.biz</u>)

– 1 шт.

4. Выполнить настройку и пользоваться системой. Видео примеры по настройке – на сайте <u>www.smart-house.org.ua</u>

## ТИПОВЫЕ ВАРИАНТЫ ПОДКЛЮЧЕНИЯ К ИНТЕРНЕТ

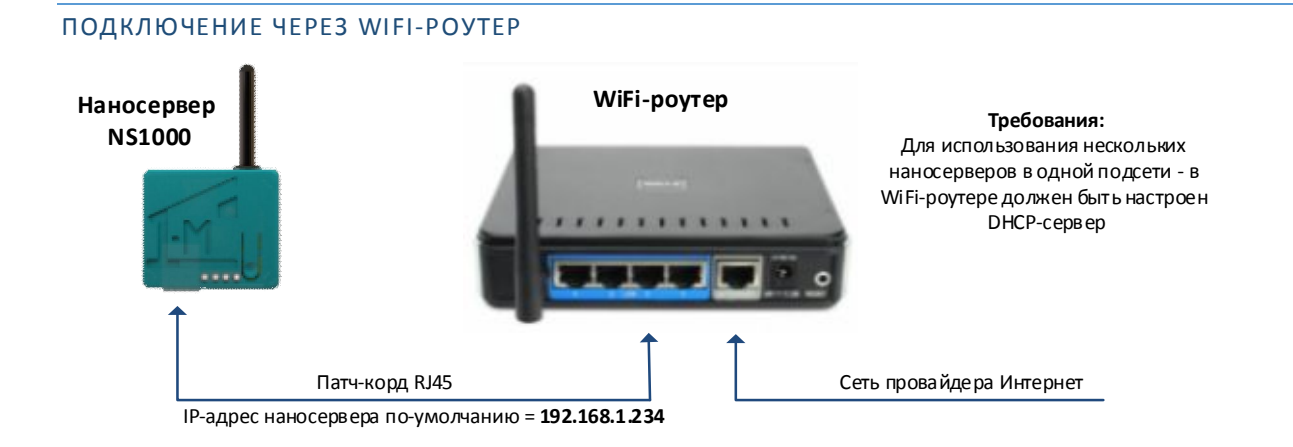

## ПОДКЛЮЧЕНИЕ НАПРЯМУЮ К СЕТИ ПРОВАЙДЕРА ИНТЕРНЕТ (К ВНЕШНЕЙ СЕТИ)

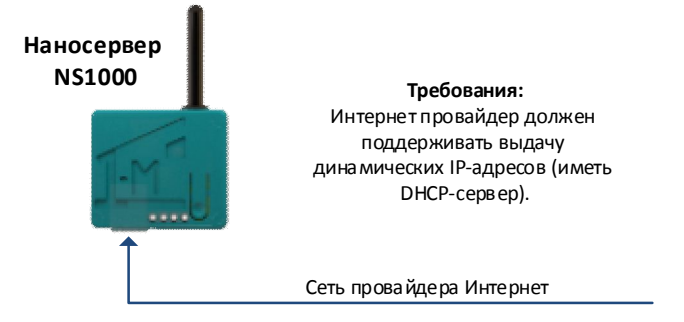

#### ПОЛУЧЕНИЕ НАНОСЕРВЕРОМ IP-АДРЕСА В СЕТИ ETHERNET (ИНТЕРНЕТ)

В наносервер встроен DHCP-клиент, благодаря чему он может автоматически получать IP-адрес от DHCP-сервера, находящегося в сети, к которой он (наносервер) подключен. Как правило, в каждом WiFi-роутере есть возможность организации DHCP-сервера.

При условии наличия DHCP-сервера, возможна независимая работа нескольких наносерверов в одной подсети.

#### ІР-АДРЕС ПО УМОЛЧАНИЮ

Если DHCP-сервера в сети нет, то наносервер устанавливает себе статический IP-адрес по умолчанию, равный **192.168.1.234** При этом IP-адрес шлюза (WiFi-роутера) должен быть **192.168.1.1** 

Внимание! Без DHCP-сервера невозможно использование нескольких наносерверов одновременно в одной подсети.

## РЕКОМЕНДАЦИИ ПО РАЗМЕЩЕНИЮ НАНОСЕРВЕРА В КВАРТИРЕ/ДОМЕ

Устанавливать наносервер нужно в местах с устойчивой радиосвязью, удобных для обслуживания и визуального контроля состояния световой сигнализации.

Внимание! Не размещайте наносервер на металлической поверхности и внутри металлических шкафов – это ухудшает радиосвязь наносервера с датчиками и устройствами. Также на качество связи может негативно влиять наличие в зоне действия посторонних мощных генераторов радиопомех и передающих приборов, работающих в частотном диапазоне выбранных датчиков и исполнительных устройств.

| Наименование                                             | Значение                                                                                                    |
|----------------------------------------------------------|----------------------------------------------------------------------------------------------------|
| Интерфейсы                                               | Беспроводной интерфейс (RF): до 1ГГц                                                                                        |
|                                                          | ИК-порт (IRda);                                                                                                    |
|                                                          | Внешние разъемы:                                                                                                    |
|                                                          | RJ45 - Связь по сети Ethernet (LAN)                                                                                         |
|                                                          | USB-В - (используется только питание)                                                                                       |
| Дальность беспроводной связи (RF)                        | До 30 м при прямой видимости                                                                                                |
| Степень защиты корпуса                                   | IP20                                                                                                    |
| Рабочая температура                                      | +1 +40 C                                                                                                    |
| Частота беспроводной связи на прием (на<br>выбор)        | 433 МГц или 315МГц или 868 МГц                                                                                              |
| Частота беспроводной связи на передачу<br>(одновременно) | 315; 433; 868; 915 МГц                                                                                                    |
| Протоколы связи по RF (статические)                      | NICE; CAME; GANT; Hormann; PowerCode; 1527 и др.                                                                            |
| Питающее напряжение                                      | 5В VDC (стандарт USB)                                                                                                    |
| Потребляемая мощность                                    | до 0.5 Вт                                                                                                    |
| Тип батарейки питания часов реального<br>времени (RTC)   | CR2032                                                                                                    |
| IP-адрес                                                 | Автоматическое получение динамического IP-адреса от внешнего DHCP-<br>сервера или статический IP-адрес <b>192.168.1.234</b> |
| Метод обновления прошивки                                | Автоматически, через WEB-сервис, с помощью встроенного загрузчика                                                           |

## БЕЗОПАСНОСТЬ СВЯЗИ

Связь наносервера с сервисом 1-М Облако и Android-устройствами осуществляется на базе стека протоколов TCP/IP по защищенному каналу с проприетарным протоколом верхнего уровня (шифрование AES-128, система персональных сертификатов).

## РЕГИСТРАЦИЯ НА СЕРВИСЕ 1-М ОБЛАКО И НАСТРОЙКА НАНОСЕРВЕРА

#### ЭТАП 1. РЕГИСТРАЦИЯ НА СЕРВИСЕ 1-М ОБЛАКО

Цель этапа – создать аккаунт пользователя на сервисе 1-М Облако.

Для регистрации на сервисе 1-М Облако необходимо:

Зайти на сайт <u>cp.1-m.biz</u> и выбрать «Регистрация».

| ВЕТА ПЕРСИЯ | Вас приветсву<br>конфигуратор | ет<br>системы               |             |   |
|-------------|-------------------------------|-----------------------------|-------------|---|
|             |                               | • Boruu                     |             |   |
|             |                               | A MOLAH                     |             |   |
|             |                               | Пароль<br>Напомнить пароль? | Регистрация | 5 |
|             |                               |                             | Войти       |   |

Заполнить поля Логин, Пароль, Подтверждение пароля, Email и ввести Антибот-проверку.

Затем выбрать «Регистрация».

| ЕТА Вас приветсвует<br>конфигуратор системы |                |
|---------------------------------------------|----------------|
|                                             |                |
| Логин                                       | Имя            |
| Пароль                                      | Отчество       |
| Подтвердите пароль                          | Фамилия        |
| Email                                       | Телефон        |
| <b>МЛСЯ</b><br>Антибот                      | Адрес          |
| Бведите символы изображенные<br>на картинке |                |
| Регистр                                     | вация Сбросить |

После чего, через несколько минут, на указанный Вами почтовый ящик, прийдет письмо с просьбой подтвердить регистрацию путем нажатия на специальную ссылку. Нажмите на ссылку. Открывшееся в браузере окно сообщит Вам, что регистрация аккаунта успешно завершена.

Теперь у Вас есть собственный аккаунт на сервисе 1-М Облако и Вы готовы перейти к следующей стадии настройки наносервера.

Дальнейшие шаги по настройке наносервера показаны в «Видео справке» сайте <u>www.smart-house.org.ua</u>

#### ЭТАП 2. СОЗДАНИЕ СИСТЕМЫ

Каждый пользователь сервиса 1-Мблако может управлять несколькими объектами. Например, Квартира, Дача, Гараж. Каждый объект в терминах платформы 1-М Умный Дом – это Система.

Таким образом, в аккаунте для каждого управляемого объекта нужно создать свою виртуальную Систему, соответствующую реальному объекту.

После того, как Вы только создали аккаунт у Вас нет Систем. Нужно создать хотя бы одну.

Для этого, входим в аккаунт (вводим логин и пароль). Открываем левое боковое меню (1). Нажимаем «+» (2).

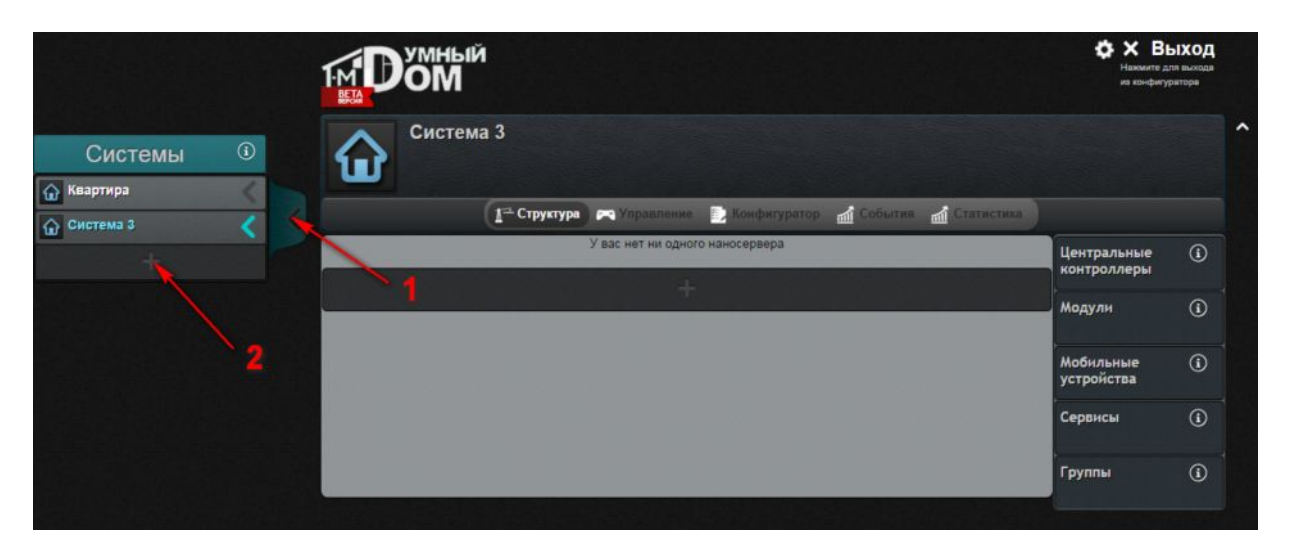

Вводим произвольное название для Вашей новой системы. Например, «Дом» или любое другое. Нажимаем Добавить.

| _ |          |                 |      |  |
|---|----------|-----------------|------|--|
|   | Название | Система 4       | •    |  |
| T | Описание |                 |      |  |
|   |          |                 | 1000 |  |
|   |          | Лобавить Отмена |      |  |

После закрытия окна у Вас будет видна структура Вашей новой системы. Пока пустая – без наносервера и других устройств.

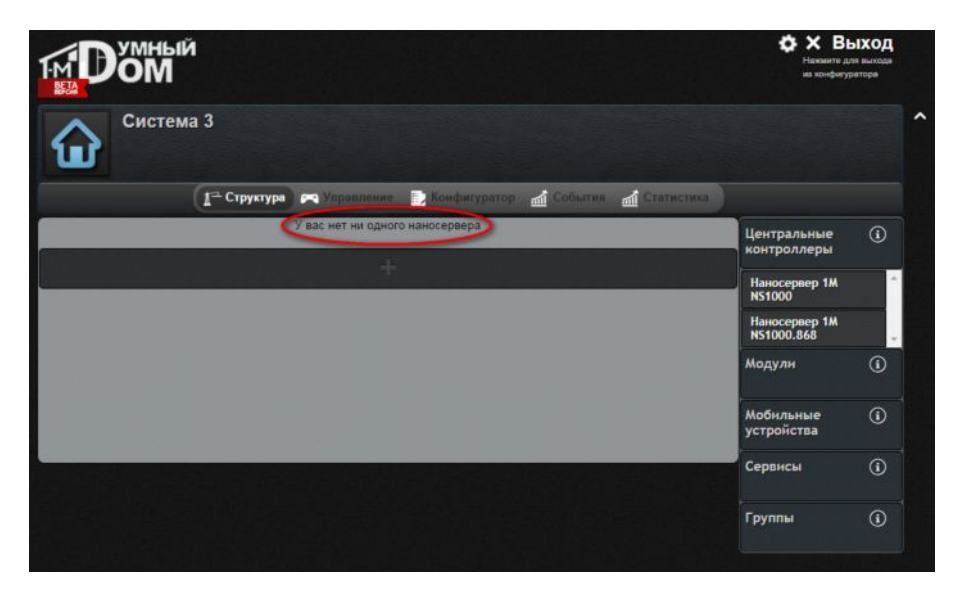

## ЭТАП 3. СОЗДАНИЕ СТРУКТУРЫ СИСТЕМЫ. ДОБАВЛЕНИЕ НАНОСЕРВЕРА

Теперь переходим к этапу создания структуры новой системы - добавляем в виртуальную систему наносервер, датчики и другие устройства по своему желанию.

Перетаскиваем нужный наносервер из палитры справа в центр экрана (структуры). Подсветка зеленым цветом говорит нам о том, что все хорошо и данное действие разрешено.

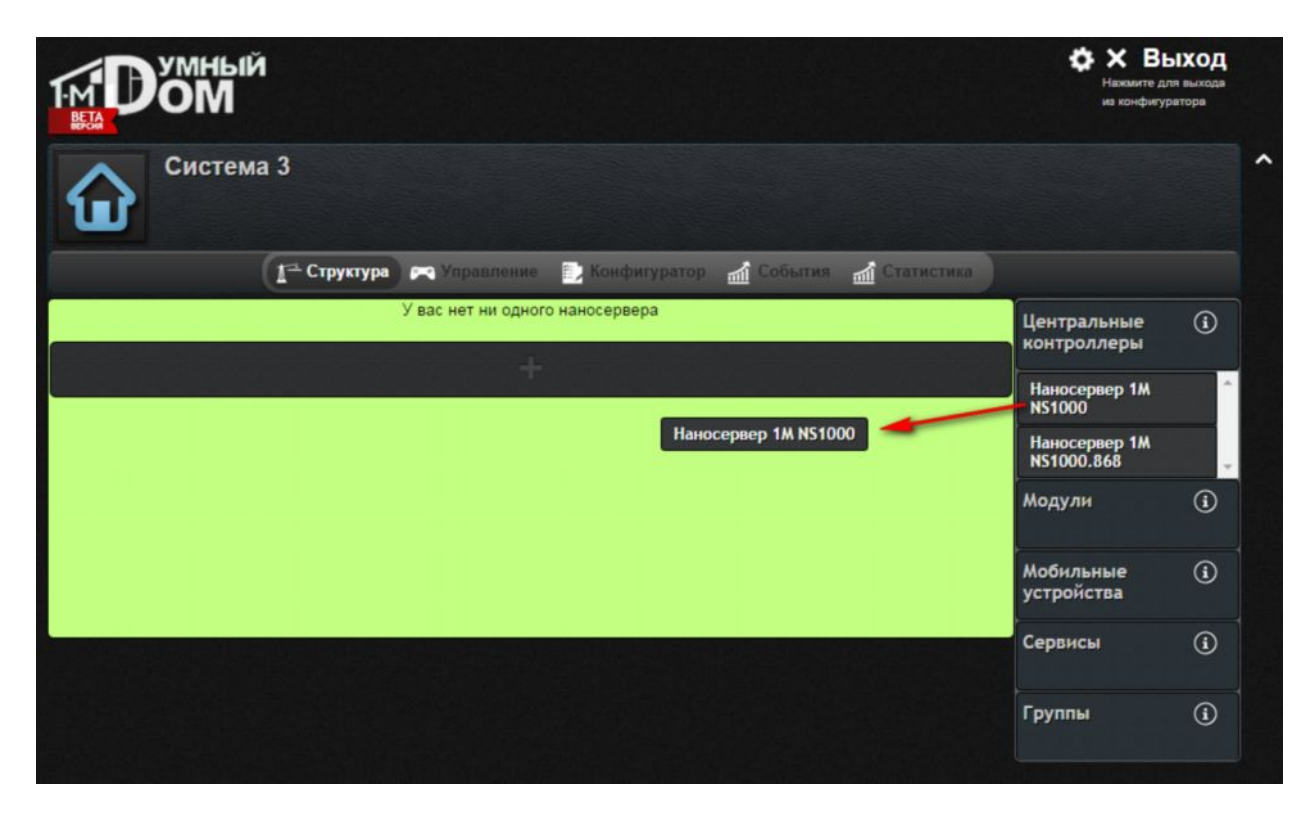

Другой способ добавить наносервер в систему это нажать на кнопку «+».

| ТМ ДУМНЫЙ                                                                  | Какимите для в<br>нажимите для в<br>из конфигурато | <b>СОД</b><br>ыхода<br>гра |
|----------------------------------------------------------------------------|----------------------------------------------------|----------------------------|
| Система 3                                                                  |                                                    | ^                          |
| 1 <sup></sup> Структура 🛤 Управление 📄 Конфигуратор 🚮 События 🚮 Статистика |                                                    |                            |
| У вас нет ни одного наносервера                                            | Центральные<br>контроллеры                         | <b>i</b>                   |
|                                                                            | Наносервер 1М<br>NS1000                            | ^                          |
|                                                                            | Наносервер 1М<br>NS1000.868                        |                            |
|                                                                            | Модули                                             | <b>i</b>                   |
|                                                                            | Мобильные<br>устройства                            | <b>(i)</b>                 |
|                                                                            | Сервисы                                            | <b>i</b>                   |
|                                                                            | Группы                                             | (i)                        |
|                                                                            |                                                    |                            |

В этом случае появится окно, в котором Вы можете сразу изменить название по умолчанию на произвольное. Нажимаем «Добавить».

|    |          | Добавление нового шлюза  |         |
|----|----------|--------------------------|---------|
|    | Название | Наносервер 1             |         |
| CT | Описание |                          | Це      |
| 88 | Тип      | Наносервер 1M NS1000 🛛 🌒 | H       |
| н  |          | центральный модуль       | H.<br>N |
|    |          | Добавить Отмена          | Ma      |

Наносервер добавлен в систему.

| ТМРОМ                                                          |                            | ыход<br>пя выходя<br>ратора |
|----------------------------------------------------------------|----------------------------|-----------------------------|
| Система 3                                                      |                            |                             |
| [ Событика 🛌 Иправления 📄 Конфитуратор 🚮 Событика 🚮 Статистика |                            |                             |
| Наносервер 1 добавить модуль Активировать 🔅 🗎                  | Центральные<br>контроллеры | (1)                         |
|                                                                | Модули                     | (                           |
| +                                                              | Мобильные<br>устройства    | (1)                         |
|                                                                | Сервисы                    | (i)                         |
|                                                                | Группы                     | (1)                         |

Следующий этап – «связать» Ваш реальный наносервер с виртуальным.

## ЭТАП 4. СОЗДАНИЕ СТРУКТУРЫ СИСТЕМЫ. АКТИВАЦИЯ НАНОСЕРВЕРА

Цель этапа — «связать» Ваш аккаунт именно с тем физическим устройством (наносервером), который Вы приобрели. Для этого нужно произвести процесс «Активации».

Нажимаем кнопку «Активировать».

| 👔 Структура 🎮 Управление             | Конфигуратор <u>М</u> События <u>М</u> Статистика |                                 |
|--------------------------------------|---------------------------------------------------|---------------------------------|
| Наносервер 1<br>Наносервер 1М NS1000 | Добавить модуль Активировать 🔅 🛄                  | Централы<br>контролле<br>Модули |
| +                                    |                                                   | Мобильны                        |

Всплывающее окно сообщает Вам о том, что нужно убедиться, что на наносервере горит только красный светодиод. После чего нажимаем «Старт» и ждем пока загорится только синий светодиод.

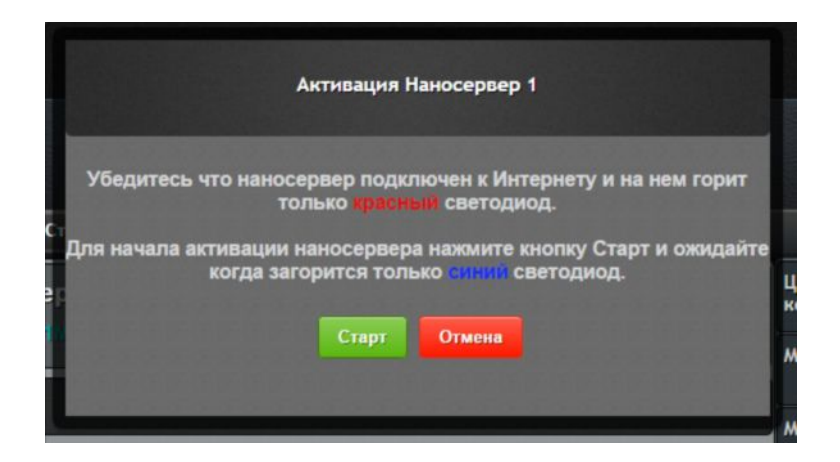

После того, как загорится синий светодиод, появится окно, в котором написано сколько раз нужно нажать на кнопку на наносервере. Нажмите соответствующее количество раз и ожидайте пока загорится желтый светодиод.

| вере загорится тол<br>кнопку 10 раз (ках | тько <mark>синий</mark> светодиод,<br>кдое нажатие будет |
|------------------------------------------|----------------------------------------------------------|
| кнопку 10 раз (ках                       | кдое нажатие будет                                       |
| ваться за сных с                         | ветодиодом).                                             |
| пока не загорится                        | а желтый светодиод.                                      |
| Ожидайте                                 |                                                          |
|                                          |                                                          |
| Отмена                                   |                                                          |
|                                          | пока не загорится<br>Ожидайте<br>Отмена                  |

После подтверждения «Верно», в появившемся окне будет указано, что нужно будет посчитать мигания светодиода. Нажимаем «Старт». Ждем пока погаснет желтый светодиод и после паузы начнет мигать один из светодиодов. Считаем количество миганий.

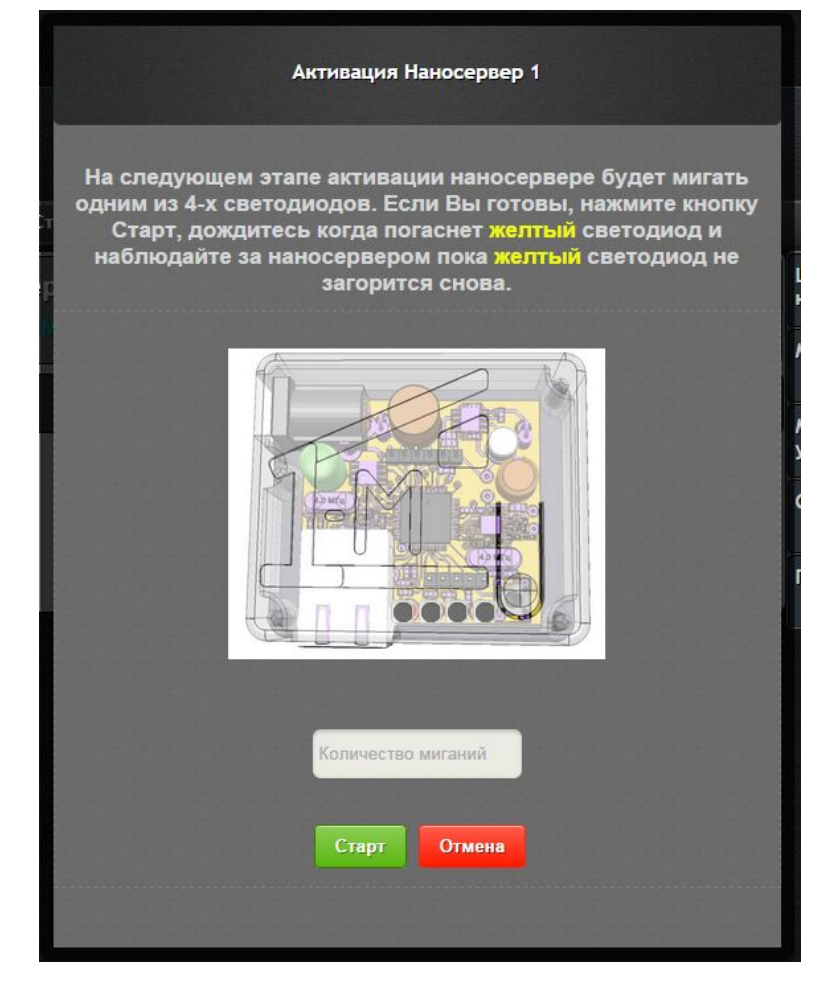

После миганий появится следующее окно, в котором необходимо выбрать цвет мигавшего светодиода и ввести насчитанное количество миганий.

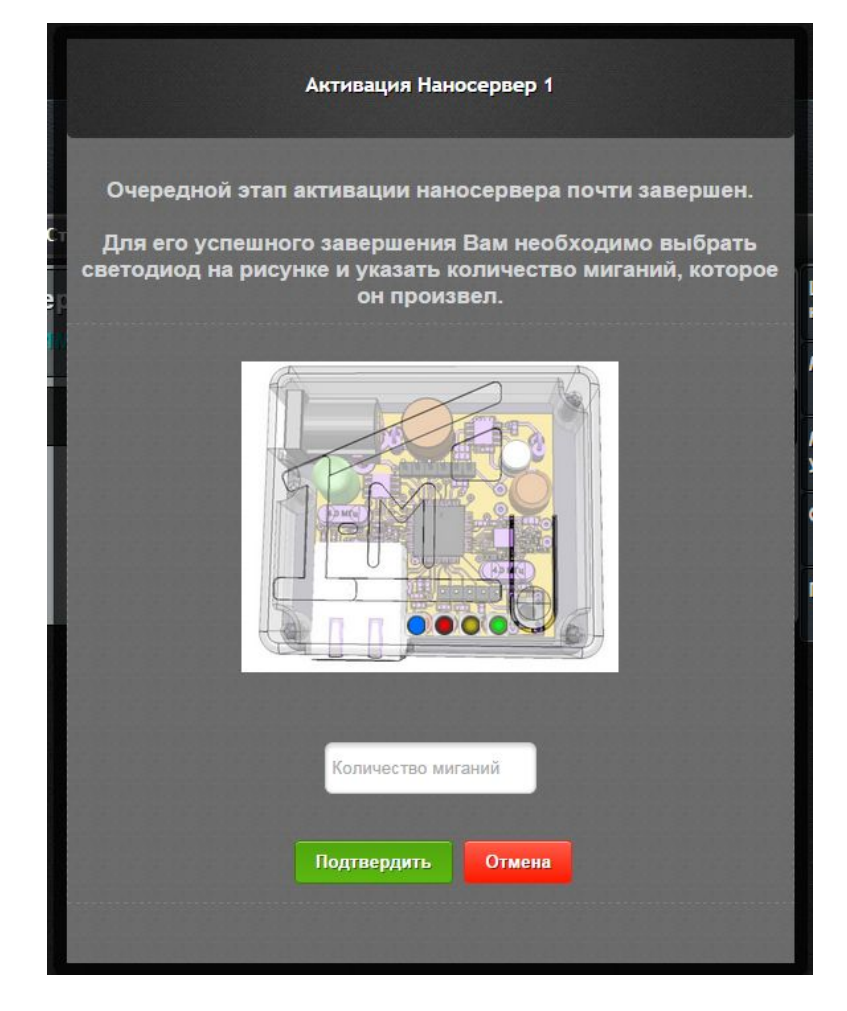

При правильном подсчете и указании цвета появится окно, в котором будет предложено ввести 4-х значный буквенноцифровой ключ, который впоследствии будет сохранен в наносервере и использоваться для подтверждения прав на администрирование данной системы.

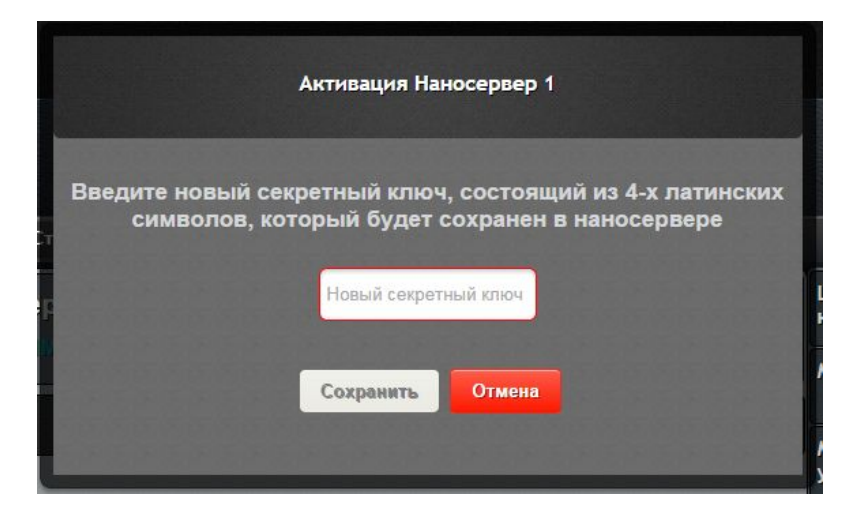

После ввода ключа, наносервер автоматически загрузит последнюю версию программного обеспечения.

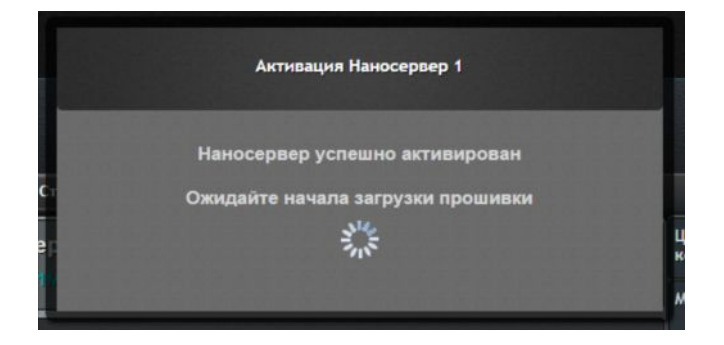

Этап активации наносервера успешно завершен.

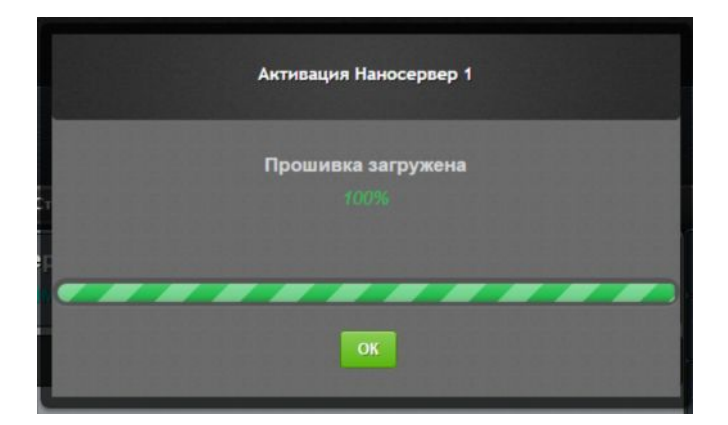

О чем свидетельствует обновившаяся информация о версии прошивки и загрузчика в окне настроек наносервера.

| Настройка модуля Наносервер 1 |                  |   |
|-------------------------------|------------------|---|
| Имя                           | Наносервер 1     | 4 |
| Описание                      |                  |   |
| Способ<br>обновления          | ручное           | • |
| Текущая версия<br>прошивки    | <u>1.0.0.36</u>  |   |
| Текущая версия<br>загрузчика  | 1.1.0.0          |   |
|                               | Сохранить Отмена |   |

Внимание! На этапе активации могут возникнуть какие-либо непредвиденные ситуаций или, например, не успеете посчитать мигания светодиодов и тп. В этом случае, необходимо выключить и включить наносервер и начать активацию с начала.

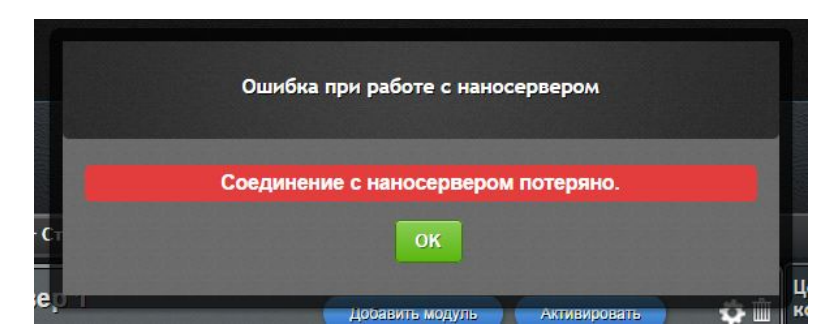

## ЭТАП 4. СОЗДАНИЕ СТРУКТУРЫ СИСТЕМЫ. ДОБАВЛЕНИЕ ДАТЧИКОВ И УСТРОЙСТВ

После успешной активации наносервера можно добавлять другие устройства в структуру системы.

#### Внимание! В комплекте с наносервером не идут оконечные датчики и устройства. Их нужно приобретать отдельно.

Датчики и устройства для своей системы выбираются пользователем исходя из его целей и потребностей.

Особенность проекта 1-М Умный Дом состоит в том, чтобы поддерживать как можно больше разных датчиков и устройств от разных производителей.

Актуальный перечень совместимых с наносервером датчиков и устройств можно найти на сайте www.smart-house.org.ua

Купив нужные датчики и устройства, необходимо:

- 1. Добавить их представление в виртуальную структуру системы.
- 2. Активировать устройства для того, чтобы наносервер научился их различать.

#### ДОБАВЛЕНИЕ УСТРОЙСТВА НА ПРИМЕРЕ РАДИОРОЗЕТКИ

Добавление нового датчика или устройства в структуру системы производится путем перетаскивания из палитры Модули справа.

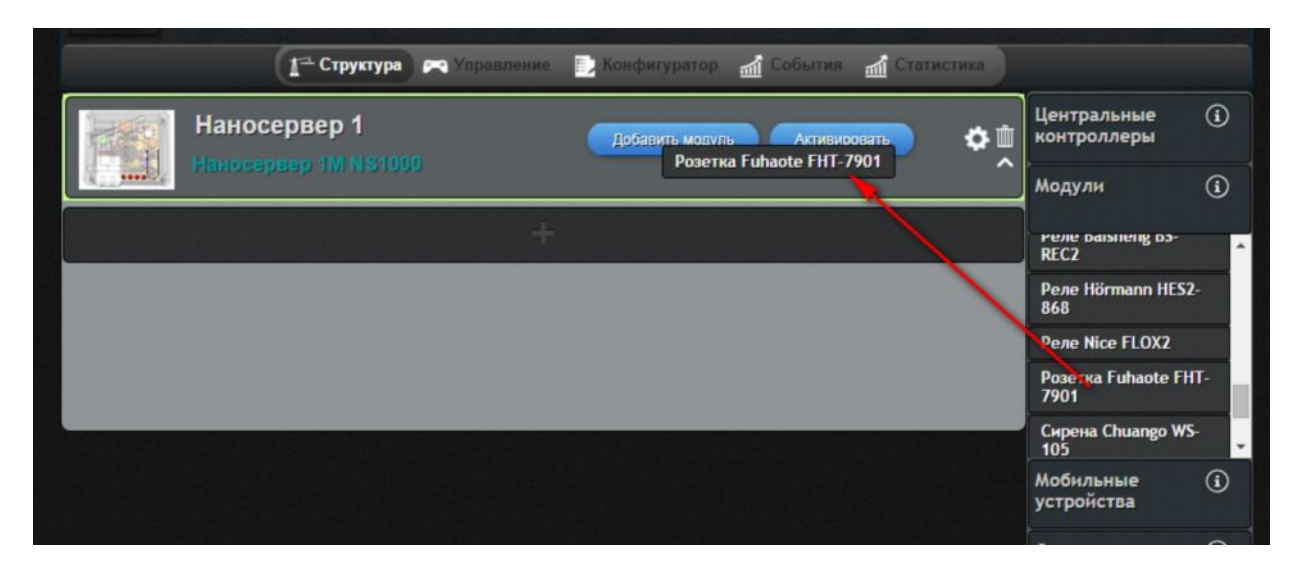

После добавления структура системы будет иметь вид:

| 👔 Структура 🎮 Управление 📄 Ко        | онфигуратор 📶 События 📶 Статистика |
|--------------------------------------|------------------------------------|
| Наносервер 1<br>Наносервер 1М № 1000 | Добавить модуль Активировать       |
| Модуль 1                             | НЕ Активированно 🌣 📺 Центральные 🤅 |
| Розетка Fuhaote FHT-7901             | Модулн 🤅                           |
| Розетка 1 🔹                          | Реле размену рэ-<br>REC2           |
| Добанить                             | Реле Hörmann HES2-<br>868          |
|                                      | Реле Nice FLOX2                    |
|                                      | Розетка Fuhaote FHT-<br>7901       |
|                                      | Сирена Chuango WS-<br>105          |
|                                      | Hofumuno                           |

В структуре виртуальной системы (в аккаунте) может присутствовать больше устройств, чем реально есть у пользователя. Если их не активировать и не задействовать в сценариях, то это не повлияет на работу системы.

## АКТИВАЦИЯ УСТРОЙСТВА

Метод активации устройств зависит от типа устройства: входное или выходное.

Входные устройства передают данные наносерверу, а выходные – получают команды от наносервера.

Пример входных устройств - датчики температуры, датчик движения, магнито-контактный датчик, датчик дыма и тп.

Выходные: радиорозетка, приемник воротной автоматики, сирена и др.

Также метод активации может зависеть от способа задания адреса устройства. Либо адрес жестко зафиксирован при производстве и не может быть изменен. Либо пользователь имеет возможность изменить адрес путем переключения джамперов или переключателей открыв корпус устройства.

Для активации устройства необходимо зайти в настройки устройства.

| 👔 Структура 🎮 Управление 📄 К         | онфигуратор 📶 События 📶 Статистика                                                                                                    |
|--------------------------------------|----------------------------------------------------------------------------------------------------|
| Наносервер 1<br>Наносервер 1М NS1000 | Добавить модуль Активировать                                                                                                    |
| 💿 Модуль 1                           | НЕ Активированно 🏠 🛍 Центральные (1)<br>контроллеры                                                                                                    |
| Розетка Fuhaote FHT-7901             | Модули 🛈                                                                                                    |
|                                      | PERE Database participation of the second second se |
| Добанить                             | Реле Hörmann HES2-<br>868                                                                                                    |
|                                      | Реле Nice FLOX2                                                                                                    |
|                                      | Розетка Fuhaote FHT-<br>7901                                                                                                    |
|                                      | Сирена Chuango WS-<br>105                                                                                                    |
|                                      | Мобильные ()                                                                                                    |

Появится окно настроек модуля, в котором будет подсказка что раз добавлено новое устройство в структуру, то нужно обновить конфигурацию в наносервере.

| T.       | Настройка модуля Модуль | 1                                                           |
|----------|-------------------------|-------------------------------------------------------------|
| Имя      | Модуль 1                |                                                             |
| Описание |                         |                                                             |
|          | Активированно           |                                                             |
| 6        | Активировать            | Загрузите<br>последнюю<br>конфигурацию<br>в наносервер<br>! |
|          | Сохранить Отмена        |                                                             |

Внимание! После добавления устройства в структуру и перед прописыванием этого устройства необходимо выполнить загрузку конфигурации в наносервер (правое боковое меню, кнопка «Загрузка конфигурации»).

| о 📶 События 📶 Статистика |                             |   |  |
|--------------------------|-----------------------------|---|--|
| ить Активировать 🔅 🛍     | Центральные<br>контроллеры  | Ì |  |
|                          | Наносервер 1М<br>NS1000     | • |  |
| НЕ Активированно 🌼 🛗     | Наносервер 1М<br>NS1000.868 |   |  |
|                          | Модули                      | Ì |  |
|                          | Мобильные<br>устройства     | i |  |

| Загрузка конфигурации |                   |                 |  |  |  |
|-----------------------|-------------------|-----------------|--|--|--|
|                       | Ваши конфигурации | Без сценариев 🔻 |  |  |  |
| F                     | Загрузка          | Отмена          |  |  |  |

Дальнейшие шаги по настройке наносервера показаны в «Видео справке» сайте <u>www.smart-house.org.ua</u>

## РЕШЕНИЕ ПРОБЛЕМ

В случае возникновения проблем при использовании наносервера просим обратиться на сайт www.smart-house.org.ua

Там Вы найдете видео инструкции, форум, в котором сможете задать свой вопрос и др.

## СБРОС

Для полного сброса наносервера в начальное состояние (заводские установки) необходимо подать питание при одновременном удерживании кнопки на корпусе наносервера. При этом, наносервер сотрет все пользовательские настройки и привязку к аккаунту пользователя на сервисе 1-М Облако.

В случае непреднамеренного выполнения этих действий (сброса), можно восстановить работоспособность наносервера путем повторения активации наносервера в аккаунте сервиса 1-М Облако (см. Этап 2 первичной настройки наносервера). При этом наносервер загрузит все данные о системе пользователя и полностью восстановит свою работу.

## ГАРАНТИЙНЫЙ СЕРТИФИКАТ

Уважаемый покупатель!

Благодарим Вас за покупку.

Наносервер NS1000 прослужит Вам долго и привнесет дополнительную долю комфорта, безопасности и экономии в Вашу жизнь.

Гарантийный срок эксплуатации на наносервер NS1000 составляет 12 месяцев со дня продажи.

Условиями выполнения гарантийных обязательств являются:

- 1. Наличие заполненного гарантийного сертификата на наносервер NS1000.
- 2. Правильное выполнение всех условий по монтажу и эксплуатации оборудования согласно инструкции по эксплуатации наносервера NS1000.

Гарантийные обязательства не распространяются на изделия с дефектами, возникшими в результате механических повреждений, неправильного подключения внешних кабелей или невыполнения инструкции по монтажу и эксплуатации.

Дата продажи \_\_\_\_/ \_\_\_\_201\_\_\_г.

Подпись продавца

Претензий к внешнему виду и комплектации не имею. С условиями гарантии согласен.

\_\_\_\_\_

Подпись покупателя